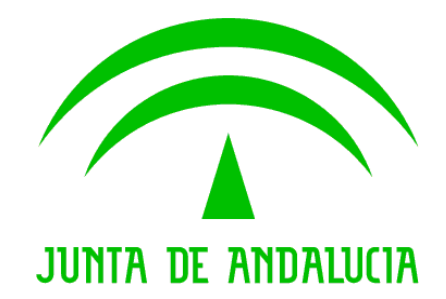

#### Consejería de Agricultura, Ganadería, Pesca y Desarrollo Sostenible

# DAT: Documento de Acompañamiento al Transporte

Manual de Usuario Agricultor

Versión: v03r01 Fecha: 07/05/2019

Queda prohibido cualquier tipo de explotación y, en particular, la reproducción, distribución, comunicación pública y/o transformación, total o parcial, por cualquier medio, de este documento sin el previo consentimiento expreso y por escrito de la Junta de Andalucía.

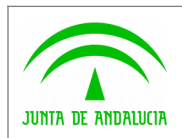

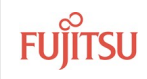

# ÍNDICE

| 1 | Ope  | Operativa del sistema                     |    |
|---|------|-------------------------------------------|----|
|   | 1.1  | Acceso al sistema                         | 3  |
|   | 1.2  | Autoregistro                              | 4  |
|   | 1.3  | Crear Porte                               | 5  |
|   | 1.4  | Historial de portes                       | 6  |
|   | 1.5  | Portes rechazados y Reenvío               | 7  |
|   | 1.6  | Gestionar autorizados (sólo Rol Titular)  | 8  |
|   | 1.7  | Operadores Autorizados (sólo Rol Titular) | 9  |
|   | 1.8  | Otras funcionalidades                     | 10 |
| 2 | ANE  | EXOS                                      | 11 |
|   | 2.1  | Mensajes de error                         | 11 |
| 3 | GI C | DSARIO                                    | 13 |

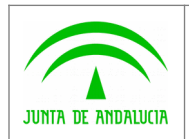

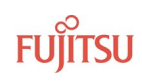

## 1 Operativa del sistema

### 1.1 Acceso al sistema

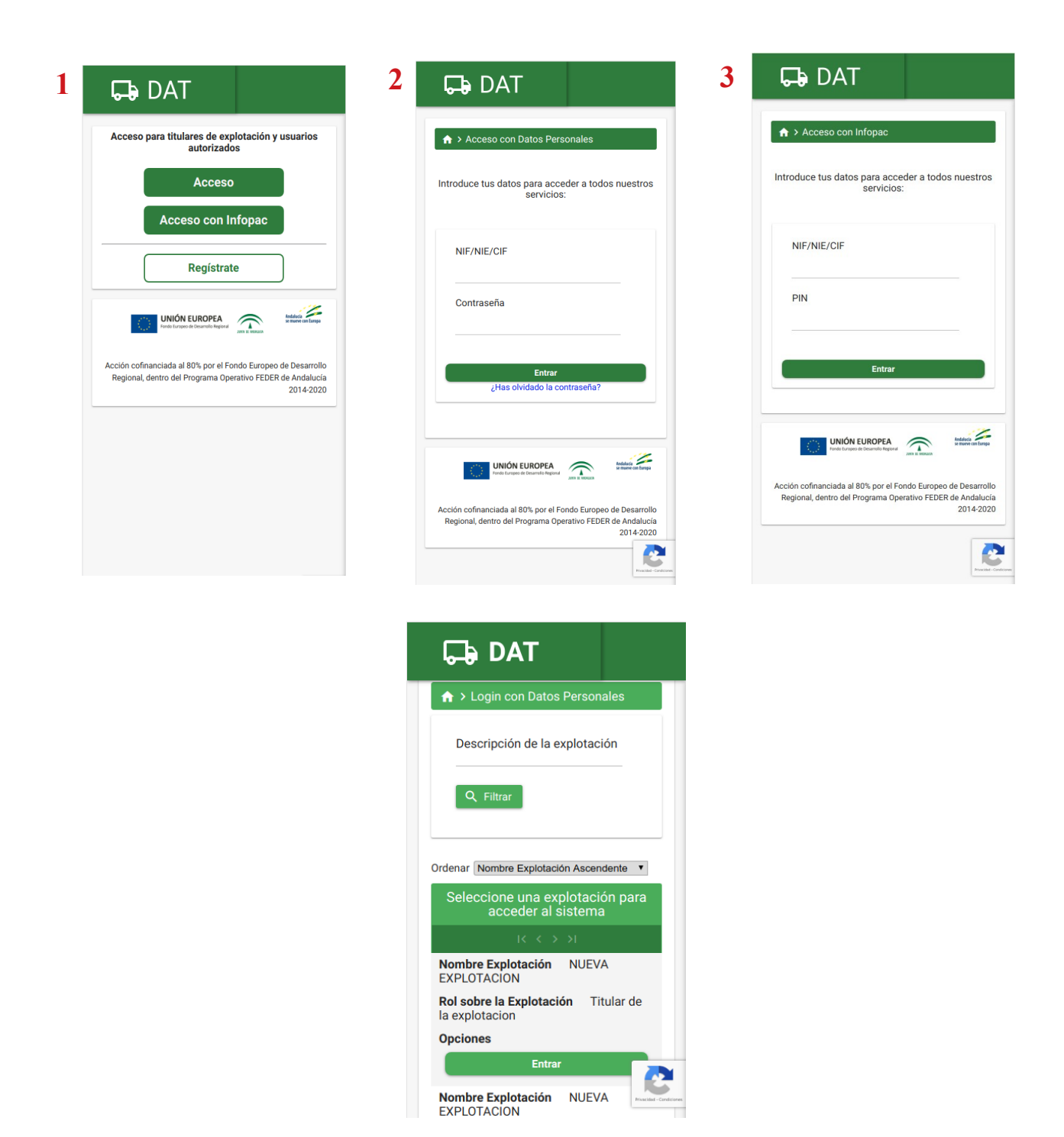

El acceso a la Aplicación hace uso de la última versión de Captcha Inteligente en la que no hace falta pulsar ningún botón.

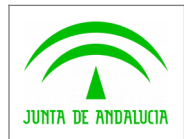

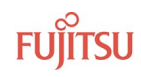

#### 1. Pulsando en Acceso:

1. El Agricultor o Autorizado podrá acceder al sistema mediante el NIF/NIE y contraseña, desde la versión móvil.

#### 2. Pulsando en Acceso con Infopac:

1. El agricultor podrá acceder introduciendo su NIF/NIE/CIF y el código PIN de Infopac.

#### 3. Mis explotaciones:

Listado de las explotaciones a las que pertenece el usuario que ha hecho entrado en el sistema, si es titular o autorizado en mas de una Explotación. Se debe elegir la Explotación con la que quiere actuar.

#### 1.2 Autoregistro

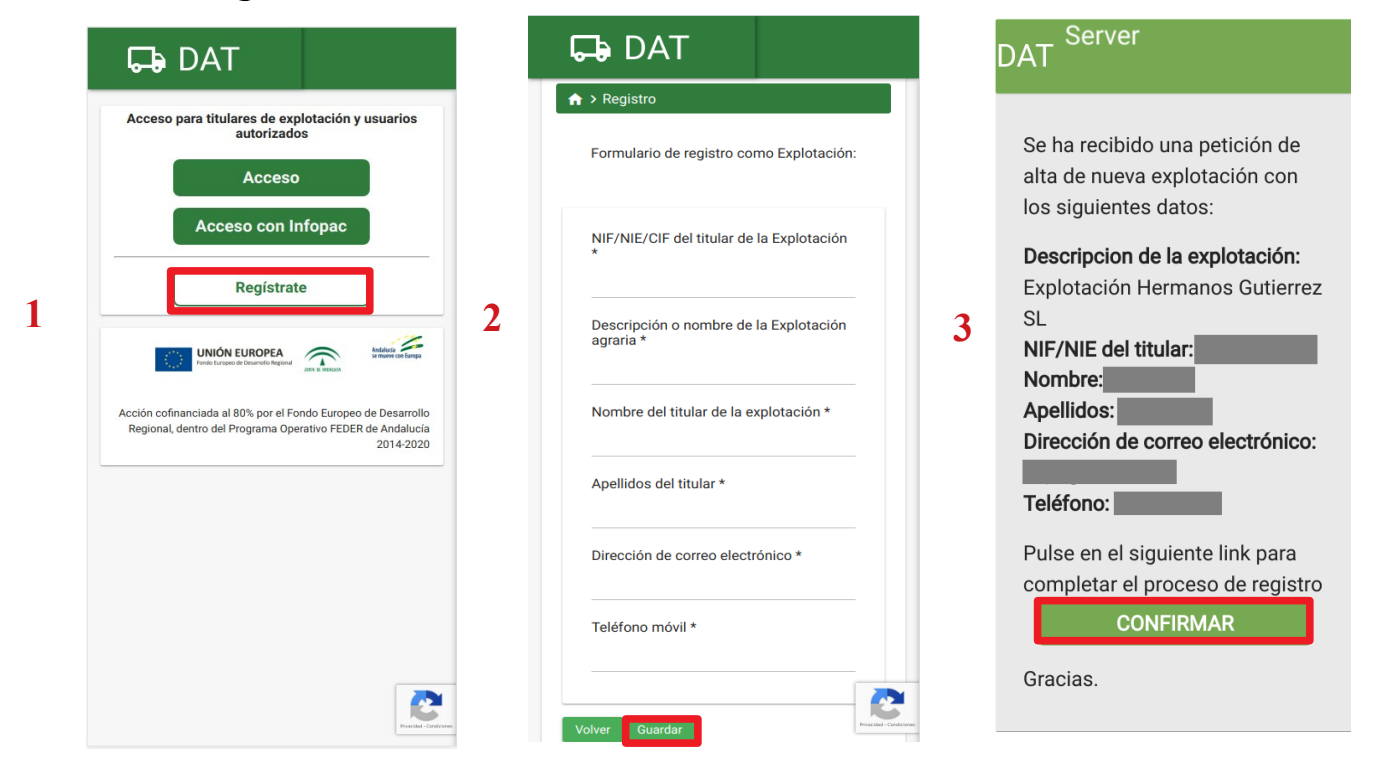

Pulsar en el botón "Registrate" (1), rellenar los campos del formulario (2) aportando los datos de su explotación y pulsar el botón Guardar. Recibirá un email de confirmación que se deberá confirmar (3) y ya se podrá acceder a la aplicación.

(los campos obligatorios son los que tienen un asterisco \*)

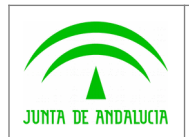

Consejería de Agricultura, Ganadería, Pesca y Desarrollo Sostenible Secretaría General Técnica

2

3

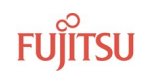

#### 1.3 Crear Porte

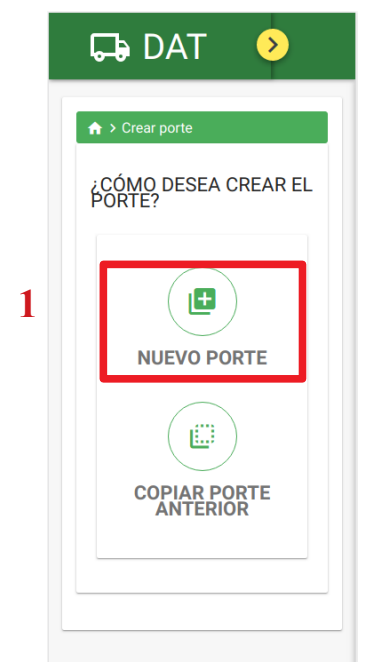

| 🕞 DAT 📀                           |
|-----------------------------------|
| ★ > Crear Porte - Paso 1          |
| Paso 1 de 5 : Origen del<br>porte |
| Unidad de producción              |
| Unidad de Produccion 1 🐣          |
| Fecha prevista de salida *        |
| 05/03/2019                        |
| Siguiente                         |
|                                   |

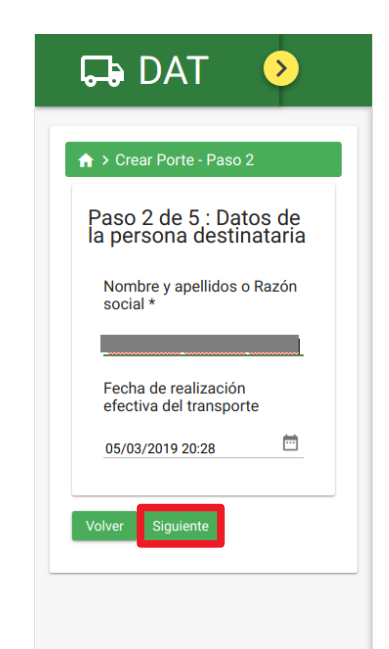

| ★ > Crear Porte - Paso 3                                  |                                                                                             | A ➤ Crear Porte - Paso 5                                                         |
|-----------------------------------------------------------|---------------------------------------------------------------------------------------------|----------------------------------------------------------------------------------|
| Paso 3 de 5 : Datos del<br>transportista/rebuscador       | A > Orear Porte - Paso 4 Paso 4 de 5: Productos                                             | Paso 5 de 5 : Confirmació                                                        |
| ¿Usted va a ser el encargado de transportar la mercancía? | Añadir producto X                                                                           | Información del porte<br>ORIGEN DEL PORTE: Unidad de<br>Produccion 1             |
| Dirección de correo electrónico *                         | 5 Tipo NARANJA 6                                                                            | FECHA DE EMISIÓN: 05/03/2019<br>FECHA DE REALIZACIÓN<br>EFECTIVA DEL TRANSPORTE: |
| Teléfono *                                                | Variedad: Variedad Variedad Variedad: Variedad                                              | 05/03/2019 20:28<br>TELÉFONO<br>(TRANSPORTISTA/REBUSCADO                         |
| Matrícula del vehículo de<br>transporte *                 | Cantidad * <u>23</u>                                                                        | NIF/NIE DEL<br>TRANSPORTISTA/REBUSCADOR<br>MAIL                                  |
| Matrícula del remolque                                    | Especificar cuál                                                                            | (TRANSPORTISTA/REBUSCADO<br>MATRÍCULA DEL TRANSPORTE:<br>MU1111AB                |
| NIF/NIE del<br>transportista/rebuscador                   | Marque si el producto transportado está acogido a una denominación de calidad diferenciada. | Relación de productos del po<br>Producto NARANJA                                 |
| transportista/rebuscau01.                                 |                                                                                             | Variedad                                                                         |
|                                                           | Añadir                                                                                      | Denominación de Origen NO<br>APLICA                                              |
|                                                           |                                                                                             | Indicación Geográfica NO APLI                                                    |

Accedemos en la pantalla de Inicio a Crear Porte (1) y podemos Crear un Porte de cero o Copiar uno creado anteriormente. Rellenamos los datos del Origen (2), los datos del Destino (3), los datos del transportista/rebuscador (4), los Productos que enviamos (5) y confirmamos el porte (6), seguidamente la aplicación mostrará un mensaje de envío de SMS y Correo Electrónico al transportista y al creador del Porte.

(Los campos obligatorios son los que tienen un asterisco \*)

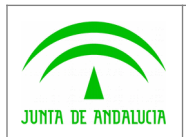

Consejería de Agricultura, Ganadería, Pesca y Desarrollo Sostenible Secretaría General Técnica

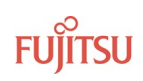

## 1.4 Historial de portes

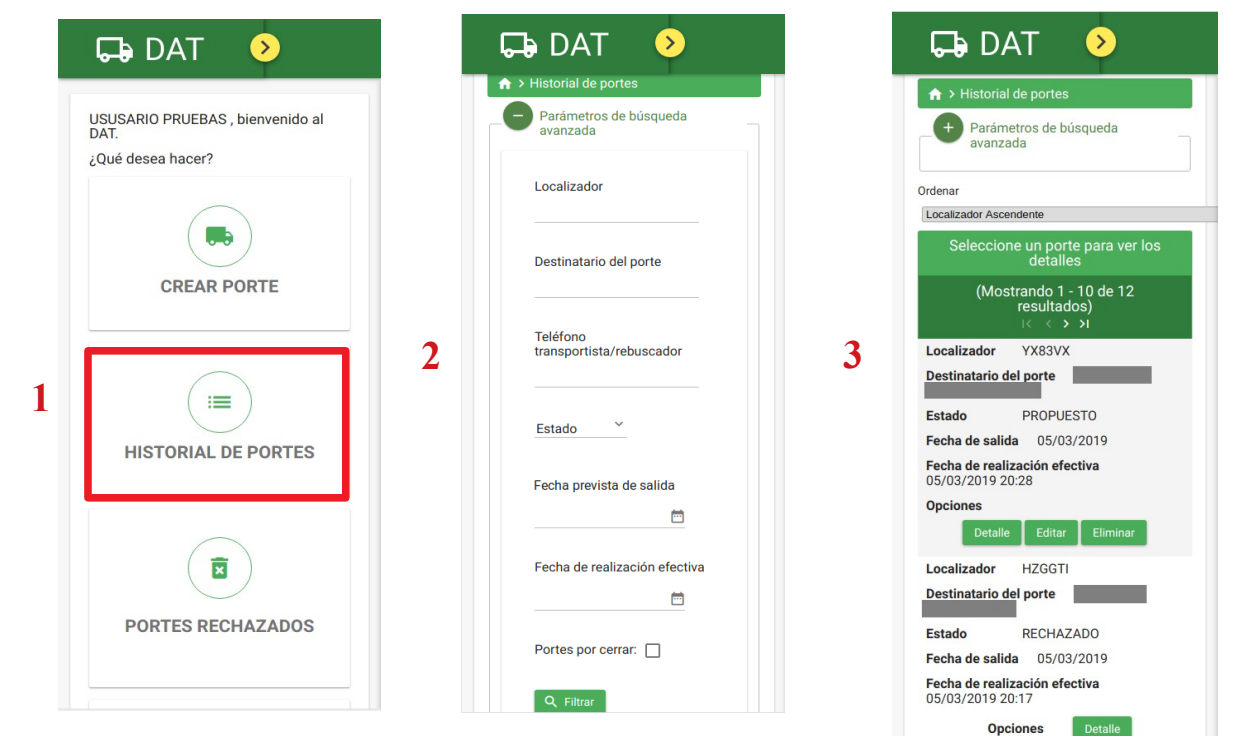

Accedemos desde la pantalla de Inicio a Historial de Portes (1), para ver los portes que hemos creado. En la pantalla del Historial podremos hacer una búsqueda filtrada por diferentes campos (2), más abajo nos aparecerá la tabla de los portes (3) que podremos ver todos los datos pulsando en Detalle, Editar y Eliminar el porte.

Al final del listado aparece dos botones para descargar los datos de la tabla en formato PDF o CSV.

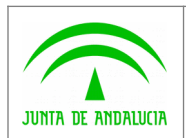

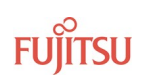

# 1.5 Portes rechazados y Reenvío

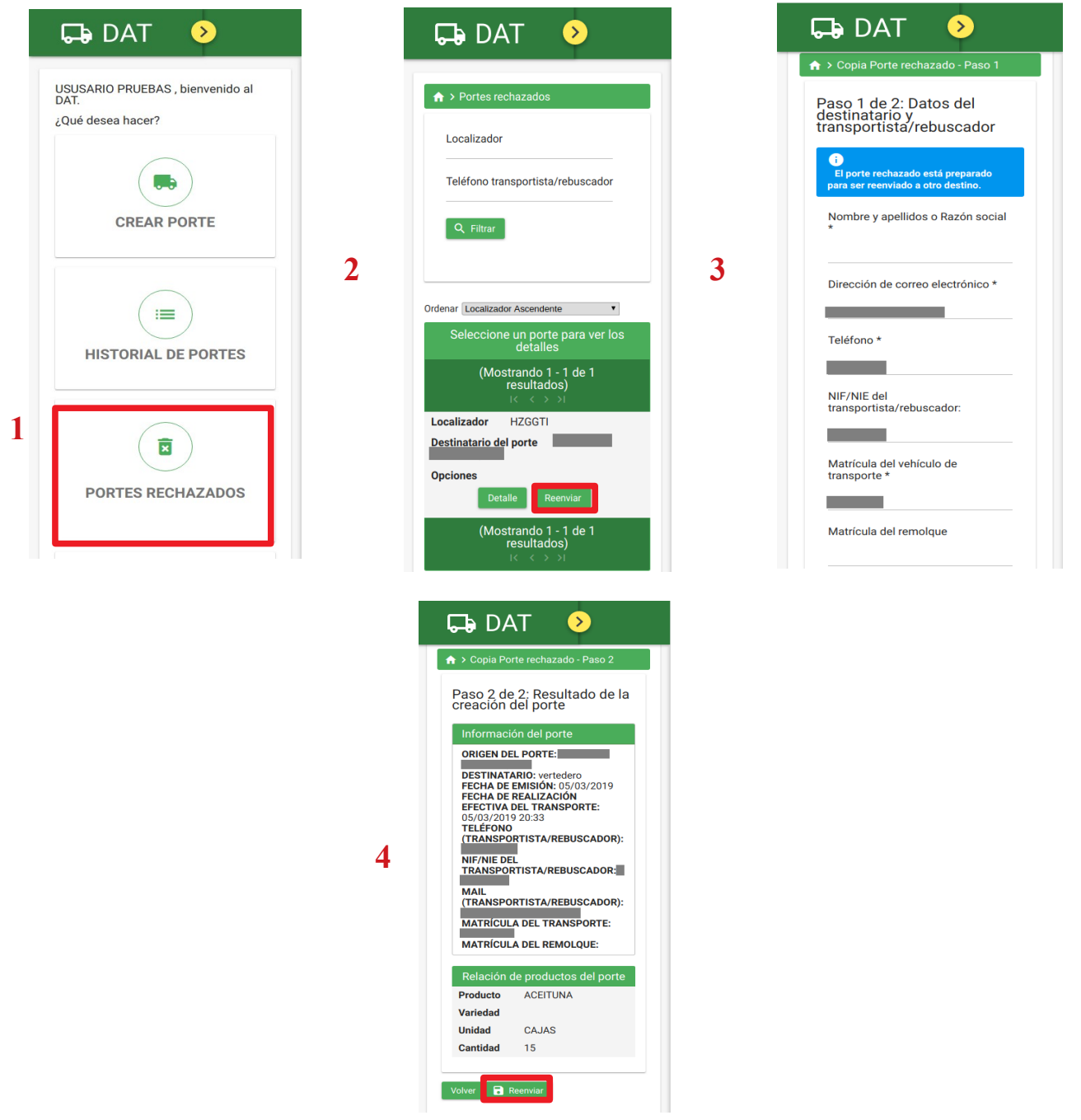

Accedemos a Portes Rechazados (1) en la pantalla de Inicio. En la pantalla de Portes Rechazados (2) tendremos un formulario para hacer una búsqueda filtrada de portes y la tabla con los portes rechazados que podremos consultar sus datos y reenviar el porte. Hay que rellenar los datos en el formulario de Reenvío (3) y confirmar los datos del porte reenviado (4).

(los campos obligatorios son los que tienen un asterisco \*)

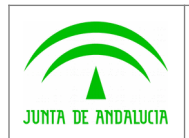

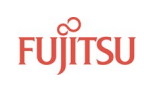

# 1.6 Gestionar autorizados (sólo Rol Titular)

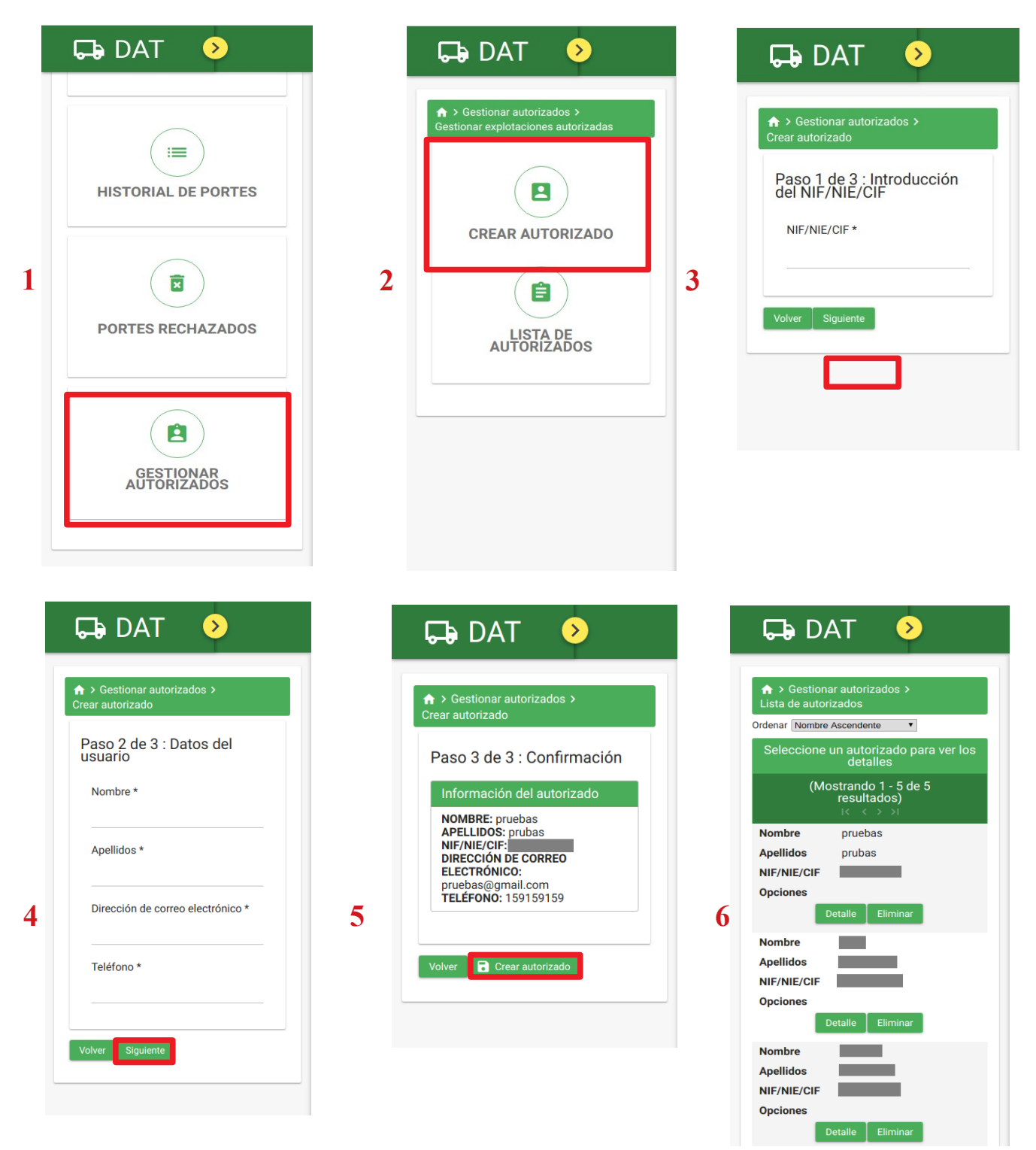

Accedemos desde el menú de Inicio a Gestionar Autorizados (1), una vez dentro pulsamos en Crear Autorizado (2), que nos llevará a introducir el NIF/NIE válido de nuestro autorizado (3), seguidamente pasaremos a introducir sus datos personales (4) y a confirmar los datos (5). Desde la pantalla de Gestionar Autorizados (2) podemos acceder a la lista de todos nuestros autorizados (6) donde podremos eliminarlos.

(los campos obligatorios son los que tienen un asterisco \*)

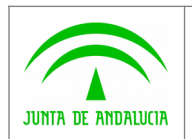

1

# 1.7 Operadores Autorizados (sólo Rol Titular)

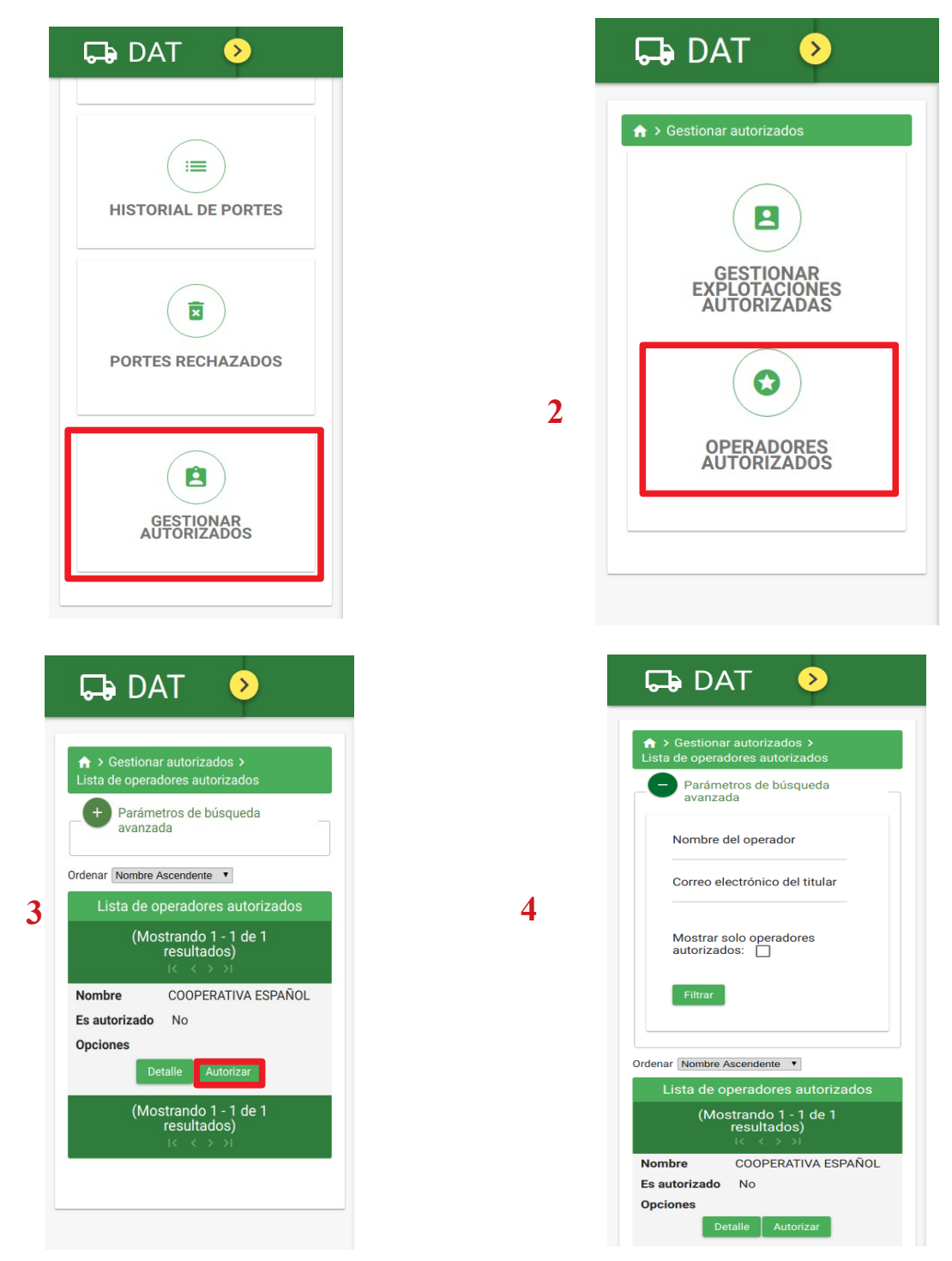

Accedemos desde el menú principal a la pantalla de Gestionar autorizados (1), seguidamente aparecerá la pantalla para acceder a Operadores Autorizados (2), en ella podemos autorizar o desautorizar a Operadores del sistema (3). En la pantalla tenemos un filtro para refinar la búsqueda (4), en él podremos buscar mediante un nombre de operador, el correo electrónico del titular y/o mostrar sólo los operadores que hemos autorizado.

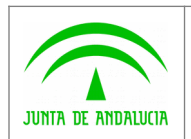

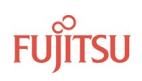

## 1.8 Otras funcionalidades

|                                                                                                    | venido al                |   | ♠ > Perfil Usuario                                                                                                    |
|----------------------------------------------------------------------------------------------------|--------------------------|---|----------------------------------------------------------------------------------------------------|
| EXPLOTACIÓN AFIRMA PRUEBAS<br>(Explotación)                                                                                 | 8                        |   | Perfil de Usuario                                                                                                    |
| Perfil de usuario                                                                                                    |                          |   | Nombre                                                                                                    |
| Restablecer Contraseña                                                                                                    |                          |   | USUSARIO                                                                                                    |
| Notificaciones                                                                                                    | TE .                     |   | Apollideo                                                                                                    |
| Condiciones de uso                                                                                                    |                          | 2 | Apellidos                                                                                                    |
| ( <sup>1</sup> ) Cerrar sesión                                                                                              |                          |   | PRUEBAS                                                                                                    |
| A Intela                                                                                                    |                          |   | NIF/NIE/CIF                                                                                                    |
| Crear porte                                                                                                    |                          |   |                                                                                                    |
| Historial de portes                                                                                                    | DRTES                    |   | Dirección de correo electrónico                                                                                                    |
| Portes rechazados 1                                                                                                    |                          |   |                                                                                                    |
| Gestionar autorizados                                                                                                    |                          |   |                                                                                                    |
|                                                                                                    |                          |   | Teléfono                                                                                                    |
|                                                                                                    |                          |   |                                                                                                    |
|                                                                                                    |                          |   |                                                                                                    |
|                                                                                                    | ADOS                     |   | Volver Editar                                                                                                    |
|                                                                                                    |                          |   |                                                                                                    |
|                                                                                                    |                          |   |                                                                                                    |
|                                                                                                    |                          |   |                                                                                                    |
| 🕞 DAT                                                                                                    | >                        |   | 🕞 DAT 👂                                                                                                    |
| ► DAT                                                                                                    | ><br>seña válida         |   | Administrar las                                                                                                    |
| DAT                                                                                                    | <b>Seña válida</b>       |   | Administrar las<br>notificaciones de la aplicación                                                                                                    |
| DAT      A     Introducir una contras  Introduce una co                                                                     | seña válida              |   | ► DAT  ► Notificaciones de la aplicación Administrar las notificaciones de la aplicación                                                                                                    |
| <ul> <li>➡ DAT</li> <li>A &gt; Introducir una contras</li> <li>Introduce una co<br/>válida</li> </ul>                       | seña válida              |   | <ul> <li>➡ DAT </li> <li>&gt; Notificaciones de la aplicación</li> <li>Administrar las<br/>notificaciones de la<br/>aplicación</li> <li>Quiero recibir notificaciones<br/>mediante Email:</li> </ul>                                                                                                    |
| <ul> <li>➡ DAT</li> <li>♠ &gt; Introducir una contras</li> <li>Introduce una co válida</li> </ul>                           | seña válida<br>Intraseña |   | <ul> <li>➡ DAT </li> <li>&gt; Notificaciones de la aplicación</li> <li>Administrar las notificaciones de la aplicación</li> <li>Quiero recibir notificaciones mediante Email:</li> </ul>                                                                                                    |
| DAT     A     Introducir una contras     Introduce una co     válida                                                        | seña válida<br>Intraseña | 4 | <ul> <li>➡ DAT → Notificaciones de la aplicación</li> <li>Administrar las notificaciones de la aplicación</li> <li>Quiero recibir notificaciones mediante Email:</li> <li>➡</li> </ul>                                                                                                    |
| <ul> <li>➡ DAT</li> <li>▲ &gt; Introducir una contras</li> <li>Introduce una co<br/>válida</li> <li>Contraseña *</li> </ul> | seña válida<br>Intraseña | 4 | Administrar las<br>notificaciones de la aplicación<br>Administrar las<br>notificaciones de la<br>aplicación<br>Quiero recibir notificaciones<br>mediante Email:<br>Z<br>Yotyer Guardar                                                                                                    |
| <ul> <li>➡ DAT</li> <li>♦ &gt; Introducir una contras</li> <li>Introduce una co<br/>válida</li> <li>Contraseña *</li> </ul> | seña válida              | 4 | <ul> <li>➡ DAT </li> <li>➡ Notificaciones de la aplicación</li> <li>Administrar las notificaciones de la aplicación</li> <li>Quiero recibir notificaciones mediante Email:</li> <li>➡</li> <li>Volver Guardar</li> </ul>                                                                                                    |
| Contraseña *                                                                                                    | seña válida<br>Intraseña | 4 | <ul> <li>Control Control Control</li></ul>      |
| DAT     Introducir una contras     Introduce una co     válida     Contraseña *     Confirmar contraseña *                  | seña válida<br>entraseña | 4 | <ul> <li>Control Control Control</li></ul>      |
| DAT     Introducir una contras     Introduce una co     válida     Contraseña *     Confirmar contraseña *                  | seña válida<br>entraseña | 4 | Administrar las notificaciones de la aplicación         Quiero recibir notificaciones mediante Email:         Image: Construction of the second second                                                                                             |
| DAT     A     A     Introducir una contras      Introduce una co     válida     Contraseña *     Confirmar contraseña *     | seña válida<br>entraseña | 4 | <ul> <li>Control Control Control</li></ul>      |
| Contraseña *<br>Confirmar contraseña *                                                                                      | seña válida<br>Intraseña | 4 | <ul> <li>Control Control Cont</li></ul> |
| DAT Introducir una contrase Introduce una conválida Contraseña * Confirmar contraseña * Confirmar contraseña *              | seña válida<br>entraseña | 4 | <ul> <li>Control Control Control</li></ul>      |
| DAT > Introducir una contrase Introduce una conválida Contraseña * Confirmar contraseña * Guardar                           | seña válida<br>entraseña | 4 | <ul> <li>Control Control Control</li></ul>      |

Pulsando el botón amarillo de la cabecera desplegamos el menú de la izquierda donde podremos acceder a toda la funcionalidad anteriormente mencionada y ademas podemos acceder a nuestro Perfil de usuario (2), que podremos editar, restablecer nuestra contraseña (3), a la administración de las notificaciones que queremos recibir (4), consultar las condiciones de uso y cerrar la sesión para desconectarnos del sistema.

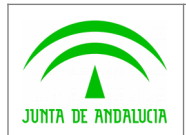

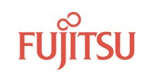

#### 2 ANEXOS

#### 2.1 Mensajes de error

- Al intentar acceder a la aplicación introduciendo DNI/CIF/NIE y contraseña, cuando no se introduce los datos o son incorrectos aparecen los siguientes mensajes de error:
- Es obligatorio indicar un NIF/NIE/CIF para entrar Es obligatorio indicar un NIF/NIE/CIF para entrar Es obligatorio indicar un password para entrar Es obligatorio indicar un password para entrar

Error Los datos introducidos no son correctos.

• Al crear un Porte si no se introduce un destinatario/Operador que recibirá el porte aparecerá el siguiente mensaje de error:

Es obligatorio indicar un destinatario del porte

- Al crear un Porte si no se introduce los datos del transportista que llevará el porte aparecerán los siguientes mensajes de error:
- Es obligatorio introducir un mail
   Es obligatorio indicar el teléfono movil del transportista
   Es obligatorio indicar la matrícula del vehículo del transportista
- Al crear un Porte si no se introduce el/los producto/s que se transportarán en el porte aparecerá el siguiente mensaje de error:
- Es obligatorio añadir algún producto al porte
- Al crear un Producto si no se introduce el Tipo de Producto, la Unidad y/o la Cantidad del producto que se transportará en el Porte aparecerán los siguientes mensajes de error:
- Es obligatorio indicar el tipo de producto Es obligatorio indicar la unidad Es obligatorio indicar la cantidad
- Al editar el Perfil de usuario si no se introduce el Email y/o el Teléfono aparecerán los siguientes mensajes de error:
- Es obligatorio introducir un mail Es obligatorio introducir un mail
   Es obligatorio indicar el número de teléfono Es obligatorio indicar el número de teléfono

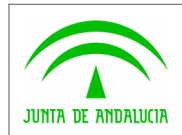

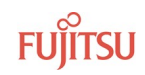

• Al reenviar un Porte si no se introduce el Nombre del Destino, Dirección de correo del transportista, Teléfono del transportista, Matrícula del vehículo, Fecha de salida y de llegada aparecerán los siguientes mensajes de error:

| Es obligatorio indicar un destinatario del porte                   |
|--------------------------------------------------------------------|
| Es obligatorio introducir un mail                                  |
| Es obligatorio indicar el teléfono movil del transportista         |
| Es obligatorio indicar la matrícula del vehículo del transportista |
| Es obligatorio indicar una fecha                                   |
| Debe indicar una fecha de realización efectiva del transporte      |

- Al crear un Autorizado si no se introduce un NIF/NIE/CIF válido en el Paso 1 aparecerá el siguiente mensaje de error:
- **I** No ha introducido un DNI correcto No ha introducido un DNI correcto
- Al crear un Autorizado si no se introduce el Nombre, Apellidos, Email y Teléfono que son los campos obligatorios, aparecerán los siguientes mensajes de error:
- Es obligatorio introducir un nombre
   Es obligatorio introducir unos apellidos
   Es obligatorio introducir un mail
   Es obligatorio indicar el número de teléfono
- Al restablecer la contraseña si no coincide con la introducida en la confirmación aparecerá el siguiente mensaje de error:
- Error La confirmación no coincide con la contraseña
- Al restablecer la contraseña si coincide con la que está guardada actualmente aparecerá el siguiente mensaje de error:
- Error La contraseña coincide con la que está guardada

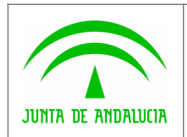

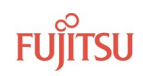

### 3 GLOSARIO

| Término | Descripción                                                         |
|---------|---------------------------------------------------------------------|
| DAT     | Documento de Acompañamiento al Transporte                           |
| CAGPDS  | Consejería de Agricultura, Ganadería, Pesca y Desarrollo Sostenible |